El sistema de postulaciones permite modificar los datos de los recomendadores (Nombre y Correo electrónico), siguiendo estas breves instrucciones:

| Info. Postulación | Info. Personal Titulo | s Grados Idiomas Document | tación Cartas de Recomendación | Resumen Postulación                     |                    |
|-------------------|-----------------------|---------------------------|--------------------------------|-----------------------------------------|--------------------|
| Información       | Postulante            |                           |                                |                                         |                    |
| Documento         | _                     |                           | Apellido Paterno               | OSSIO                                   |                    |
| Nambre            | CARLOS PATRICIO       |                           | Apellido Materno               | PINO                                    |                    |
|                   |                       |                           |                                |                                         |                    |
| Primera Carl      | a de Recomendación    |                           |                                | Cambiar Nombre y/o Correo Reemviar Cart | a de Recomendación |
| ID                |                       | (no definido)             |                                | T                                       |                    |
| Fecha             |                       | (no definido)             |                                |                                         |                    |
| Nombre de el(la   | ) recomendante        | (no definido)             | <u> </u>                       |                                         |                    |
| Email             |                       | (no definido)             | -                              |                                         |                    |
| Profesión         |                       | (no definido)             |                                |                                         |                    |

En la etiqueta "Carta de Recomendación" de una postulación, se agregó el botón "Cambiar Nombre y/o Correo".

Al presionar el botón "Cambiar Nombre y/o Correo", se mostrará la siguiente página:

| Info. Postulación  | Info. Personal | Títulos | Grados | Idiomas | Documentación | Cartas de Recomendación | Resumen Postulación |
|--------------------|----------------|---------|--------|---------|---------------|-------------------------|---------------------|
| Editar Datos       | Recomendado    | r       |        |         |               |                         |                     |
| Nombre de el(la) i | ecomendante    |         |        |         |               |                         |                     |
| Email              |                |         |        |         |               |                         |                     |
| Actualizar         |                |         |        |         |               |                         |                     |
|                    |                |         |        |         |               |                         |                     |

Ingrese o modifique los datos y luego presione el botón "Actualizar".

Una vez actualizados los datos, es necesario reenviar la carta de recomendación.

|                               | Postolanie         |                       |                                        |                                                                  |  |  |
|-------------------------------|--------------------|-----------------------|----------------------------------------|------------------------------------------------------------------|--|--|
| Documento                     | _                  |                       | Apellido Paterno                       | 05510                                                            |  |  |
|                               |                    |                       | Apellido Materno                       | PINO                                                             |  |  |
| Primera Cart                  | a de Recomendación | 8                     |                                        | Cambiar Nombre y/o Correo Reenviar Carta de Recomendació         |  |  |
| ID                            |                    | 8558                  |                                        | <b>T</b>                                                         |  |  |
| Fecha                         |                    | 03/05/2023            |                                        |                                                                  |  |  |
| Nombre de el(la) recomendante |                    | Carlos Ossio P.       | Una vez actualiza<br>podra reenviar la | ados los datos del recomendador,<br>Carta de Recomendación, para |  |  |
| Email                         |                    | carlos.ossio@usach.cl | ello, la postulació<br>"No enviada".   | o, la postulación debe estar en estado distinto a<br>o enviada". |  |  |
| Profesión                     |                    | (no definido)         |                                        |                                                                  |  |  |
|                               |                    |                       |                                        |                                                                  |  |  |

El sistema permite **reenviar una carta de recomendación** cuando el recomendador señala que no la recibio debido a algún problema externo de comunicación o similar. Para ello presione el botón "**Reenviar Carta de Recomendación**" que ofrece el sistema por cada carta. **Importante**: Solo se pueden reenviar cartas de recomendación, cuando el estado de la Postulación es diferente a "**No Enviado**".